## Creating a "MyWisconsin ID" from <a href="https://apps.wisconsin.gov/">https://apps.wisconsin.gov/</a>

**1)** Go to self-registration link <u>https://apps.wisconsin.gov/</u> and click on Sign up.

Enter First name, Last name, Email and click on Sign up.

|                                | WISCONSIN                |
|--------------------------------|--------------------------|
| MyWisconsin ID Sign In         | Sign up<br>First name    |
| Email address                  | Riyad                    |
| example - user@domain.com      | Last name                |
| abc@gmail.com                  | Chowdhury                |
| Next                           | Email<br>abc@gmail.com   |
| Unlock account?<br>Help        | Sign Up                  |
| Don't have an account? Sign up | Already have an account? |

## 2) Setup Password / Verify with a Link

| Security<br>Set up r | y methods help protect your account by ensuring only you have access. |
|----------------------|-----------------------------------------------------------------------|
|                      |                                                                       |
| ( 🖂 )                | Email                                                                 |
|                      | Verify with a link or code sent to your                               |
|                      | email                                                                 |
|                      | Used for recovery                                                     |
|                      | Set up                                                                |
|                      |                                                                       |
|                      | Decoverd                                                              |
| ( <b>6</b><br>****   | Password                                                              |
|                      | Choose a password for your account                                    |
|                      | Used for access                                                       |
|                      | Set up                                                                |
|                      |                                                                       |

## 3) Setup MFA from the list of Options below

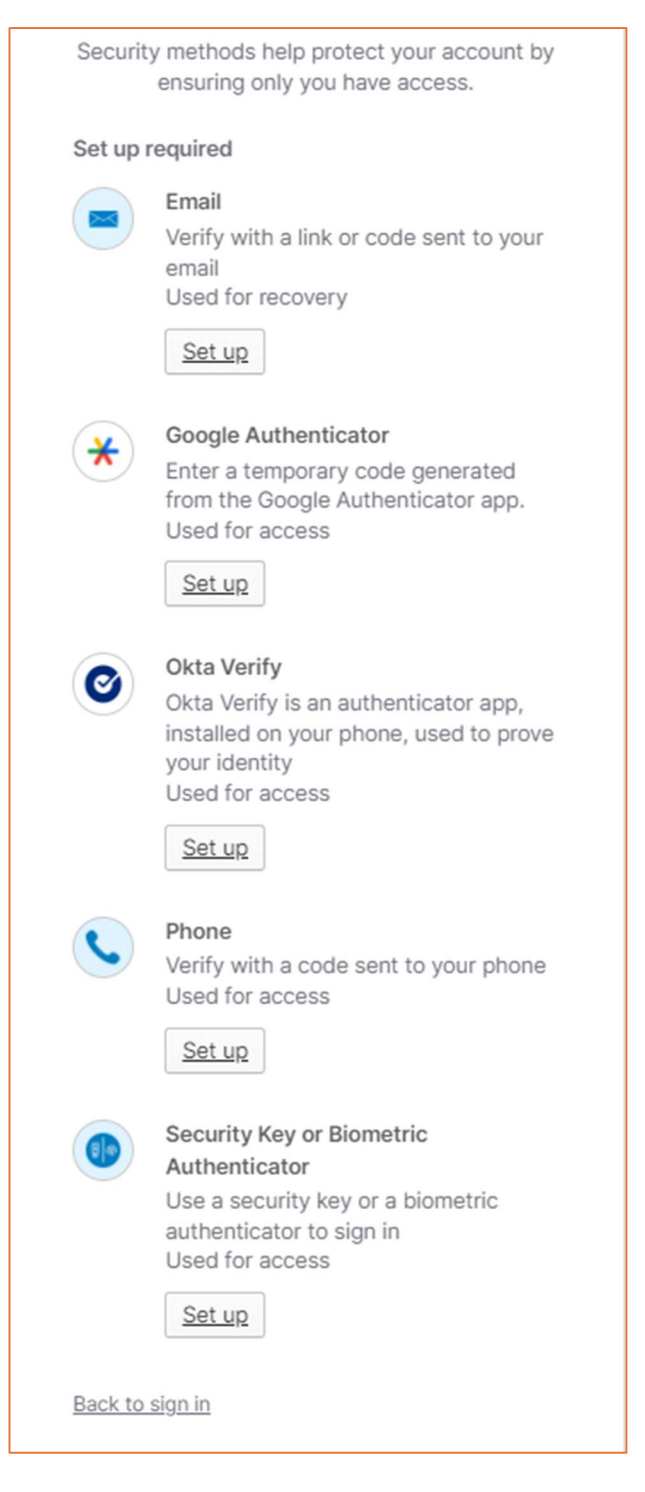

MyWisconsin ID is the State of Wisconsin's identity solution that allows citizens the ability to securely access participating online state services and systems using a single user ID and password.

## 4) Verify the Email

| iii wisconsin                                                                                                    |
|----------------------------------------------------------------------------------------------------|
|                                                                                                    |
| Verify with your email                                                                                                    |
| @ <del>.i.j.u3795</del> @gmail.com                                                                                                    |
| We sent an email to <b>r***5@gmail.com</b> . Click<br>the verification link in your email to continue or<br>enter the code below.<br>Enter a verification code instead |
| Return to authenticator list<br>Back to sign in                                                                                                    |

- **5)** This will create your "MyWisconsin ID", but it will NOT grant you access to the SharePoint site. Once you successfully create your "MyWisconsin ID" you need to contact the SharePoint administrator/owner of the site you need access to. Since there are a variety of websites using SharePoint, you will need to know who the administrator/owner for the specific site is that you are requesting access to (likely you already have been in contact with them).
- 6) Once you create your account, you can also manage it from <a href="https://apps.wisconsin.gov/">https://apps.wisconsin.gov/</a>

3|Page